## TeamWork FORGOT PASSWORD TERLUPA KATA LALUAN 忘记密码

 $\bullet$   $\bullet$   $\bullet$   $\bullet$   $\bullet$   $\bullet$   $\bullet$ 

| • | • | • | • |
|---|---|---|---|
|   | • | • | • |
|   | • | • | • |
|   |   | • | • |
|   |   |   |   |
|   |   |   |   |
|   |   |   |   |
|   |   |   |   |
|   |   |   |   |
|   |   |   |   |
|   |   |   |   |
|   |   |   |   |
|   |   |   |   |
|   |   |   |   |
|   |   |   |   |
|   |   |   |   |
|   |   |   |   |
|   |   |   |   |
|   |   |   |   |
|   |   |   |   |
|   |   |   |   |
|   |   |   |   |
|   |   |   |   |
|   |   |   |   |
|   |   |   |   |
|   |   |   |   |
|   |   |   |   |
|   |   |   |   |
|   |   |   |   |
|   |   |   |   |
|   |   |   |   |
|   |   |   |   |
|   |   |   |   |

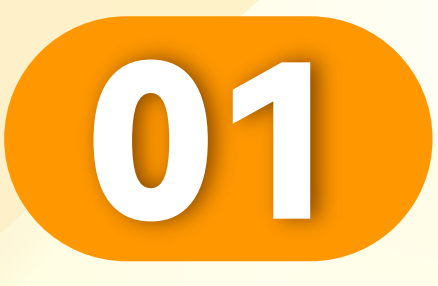

### 点击"忘记密码"。

• • • • • • • • • • • • • • • • •

Click "Forgot Password".

Klik"Terlupa Kata Laluan".

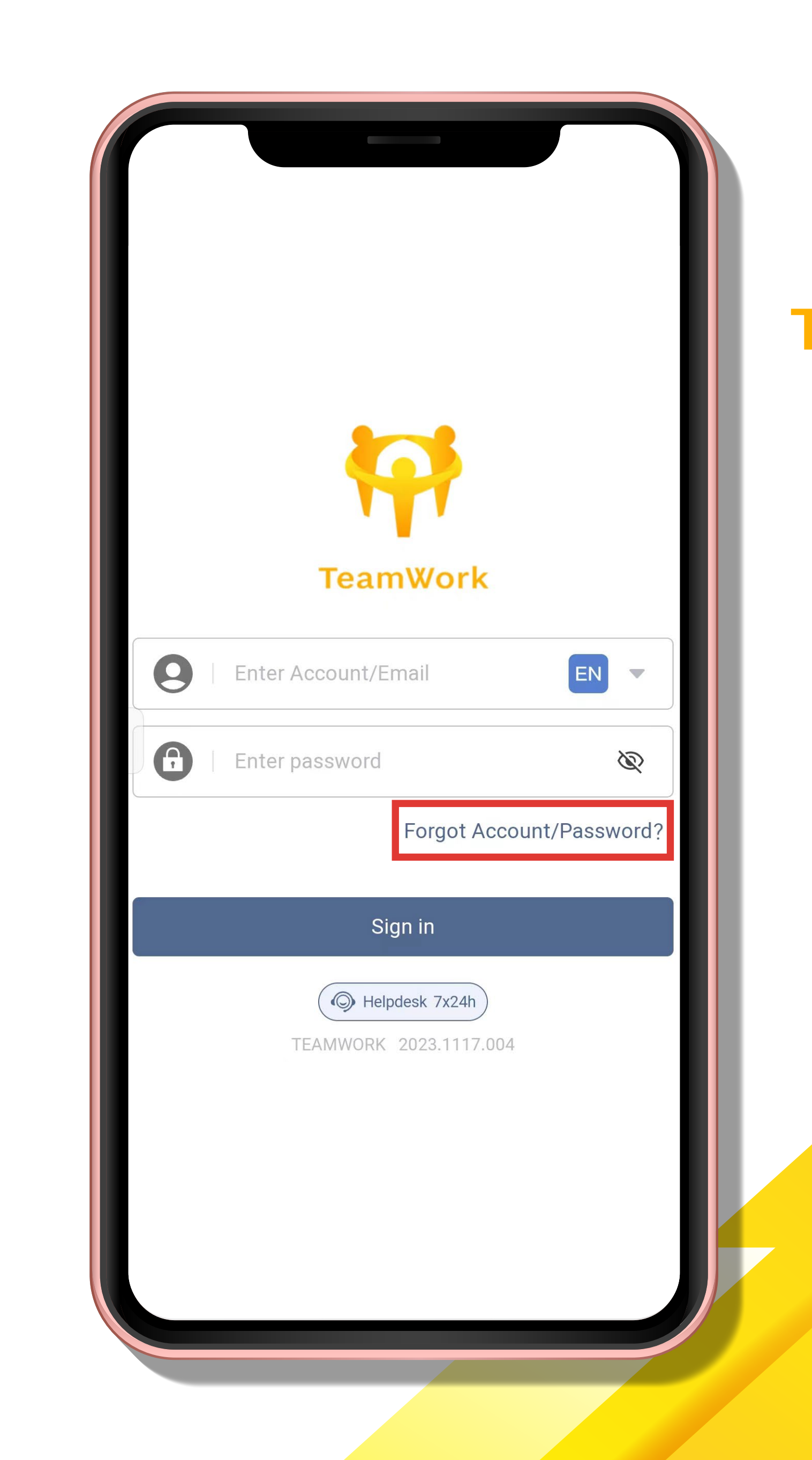

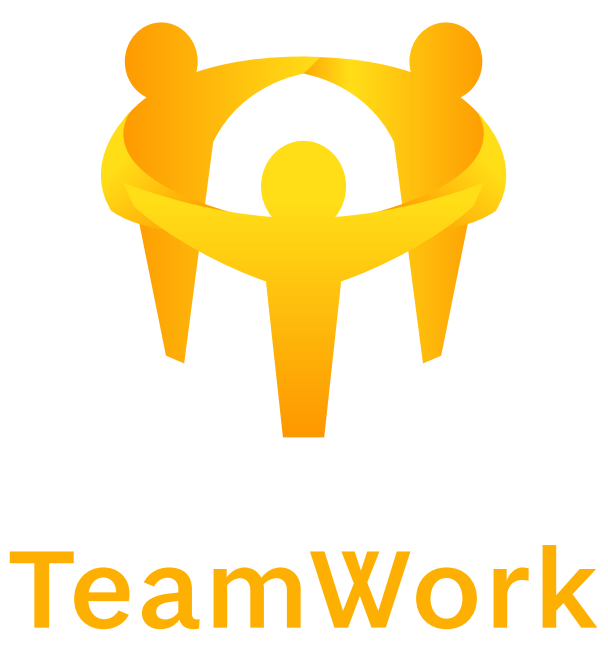

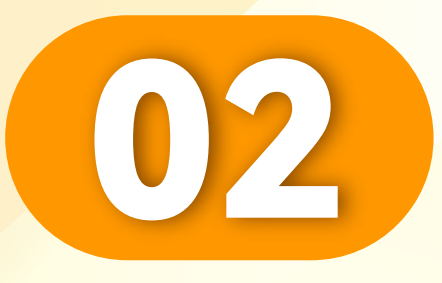

### 点击"重置密码"。

• • • • • • • • • • • • • • • • •

### Click "Reset Password".

### Klik "Tetapkan semula kata laluan".

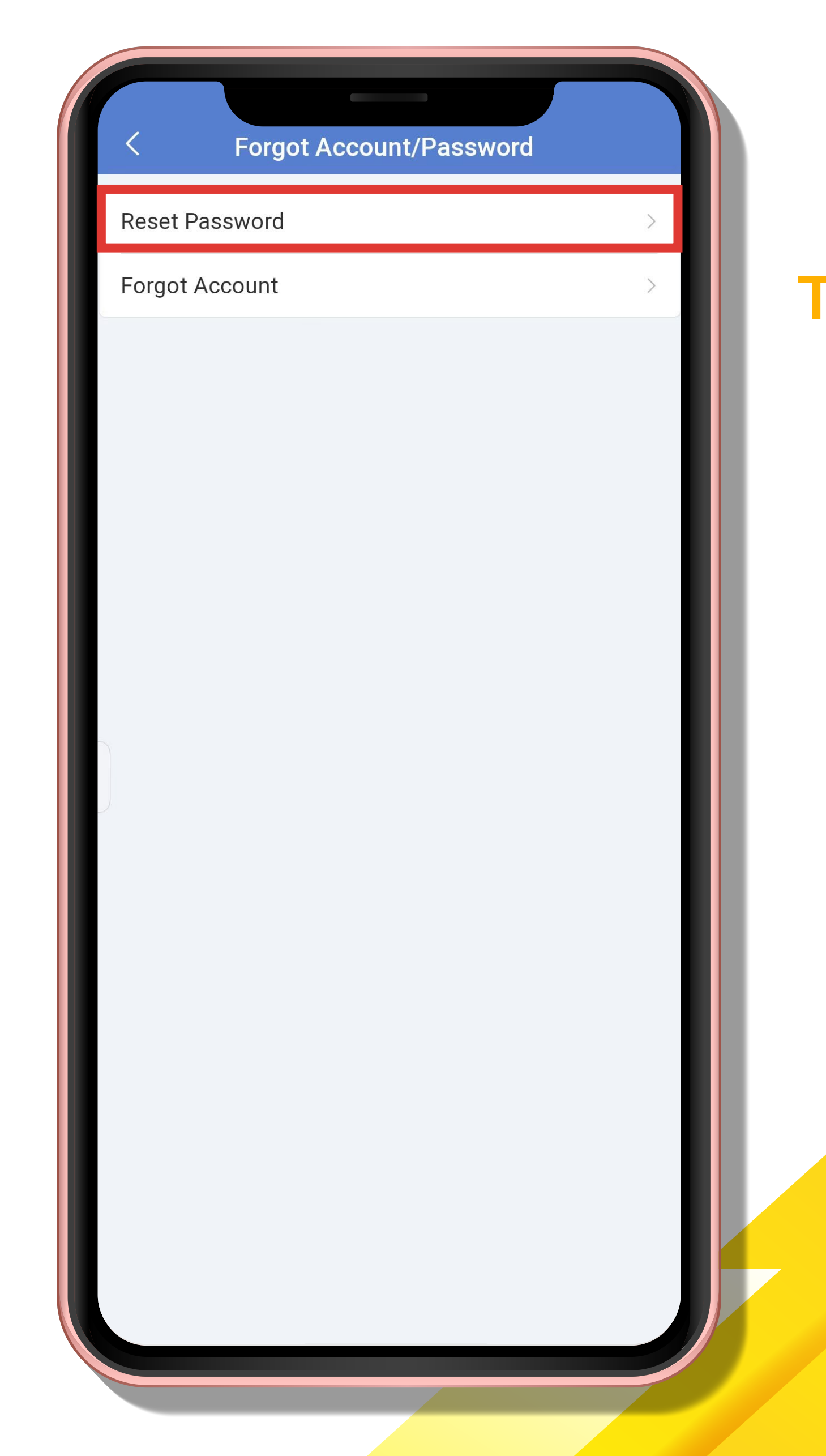

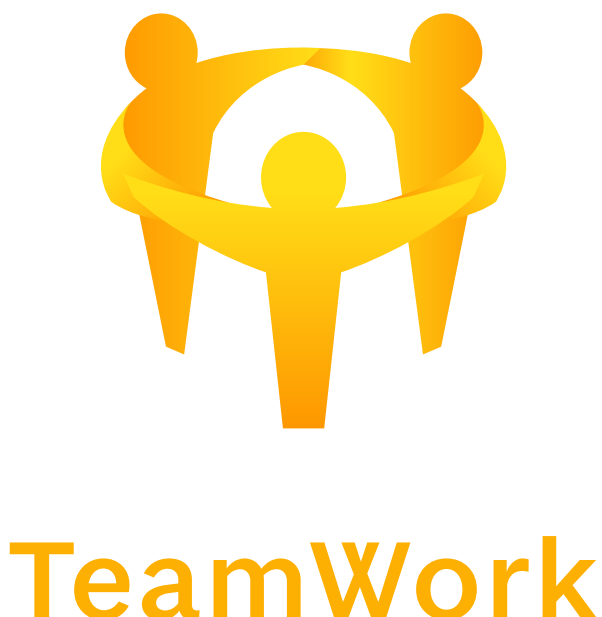

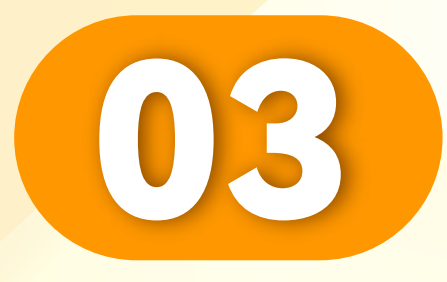

### 输入您的手机号码 点击"发送OTP"。

Enter your phone number anda click "Send OTP". Masukkan nombor telefon

Masukkan nombor telefon anda dan klik "Hantar OTP".

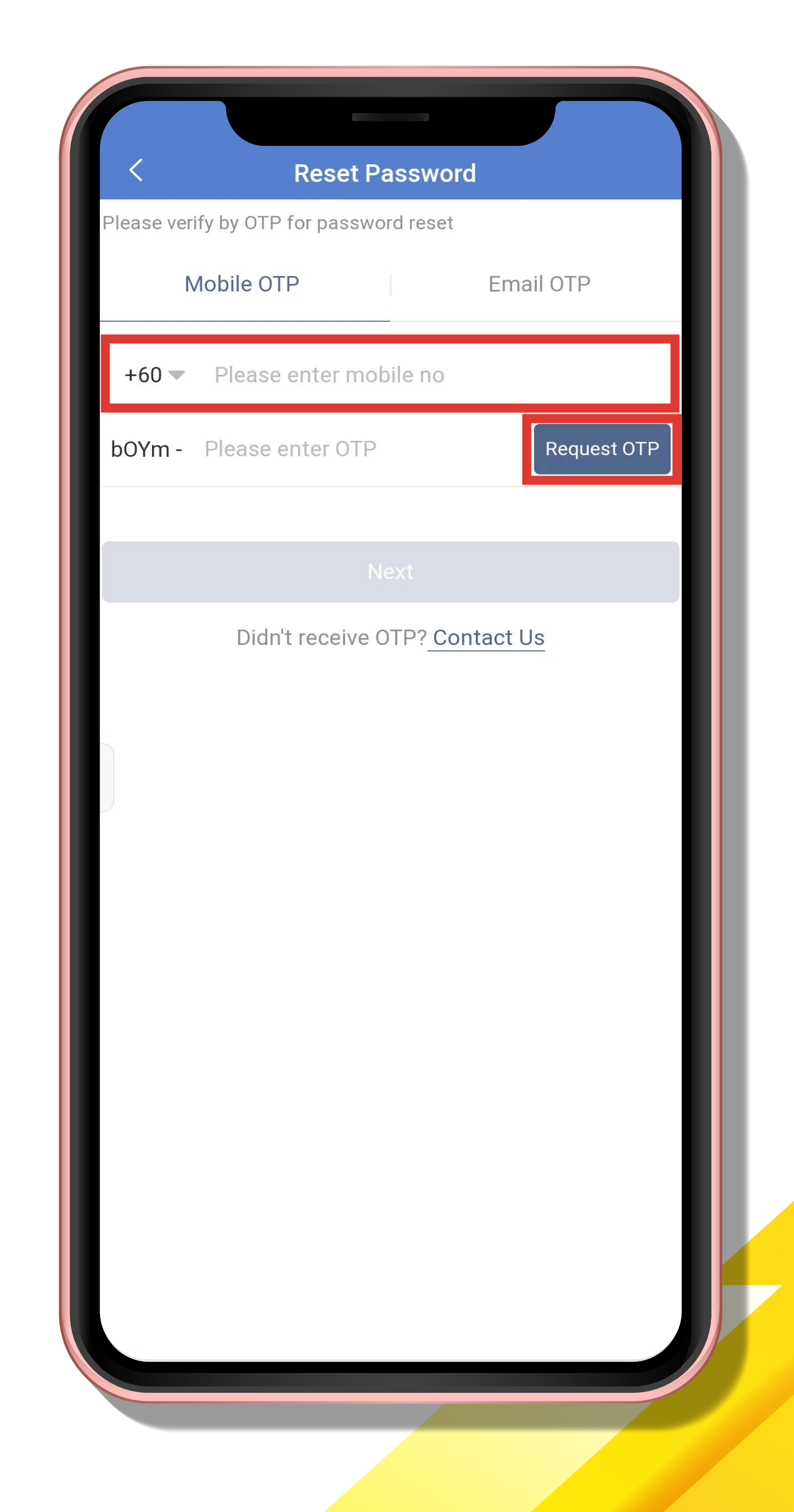

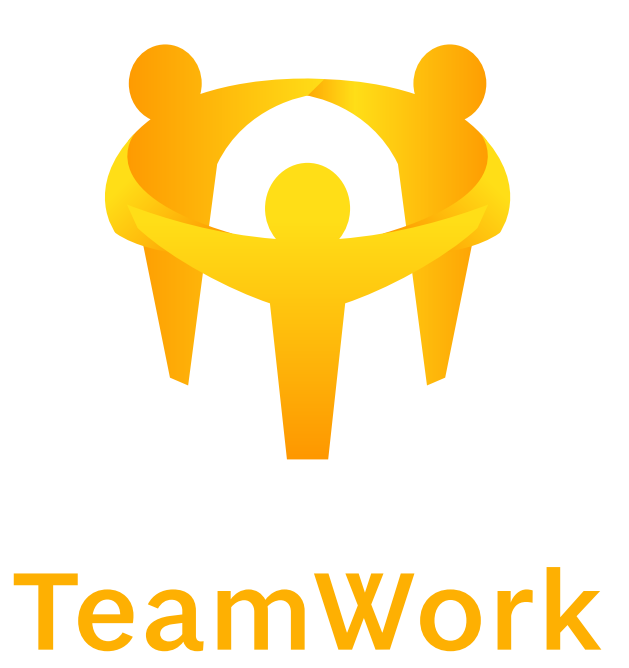

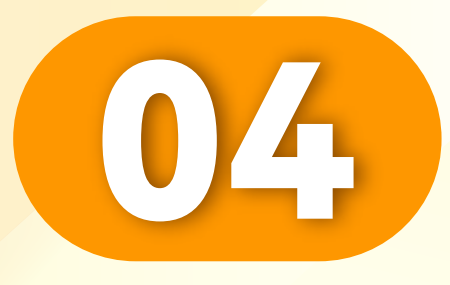

### 输入您的OTP,点击"下一步"。

### Enter your OTP and click "Next".

Masukkan OTP anda dan klik "Seterusnya".

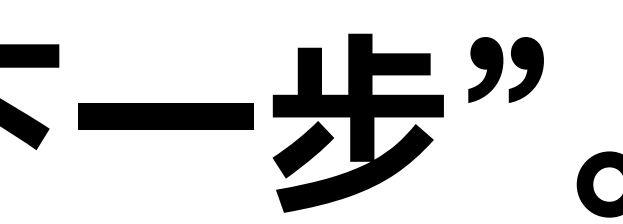

**Forgot Account** Please verify by OTP for retrieving Account Email OTP Mobile OTP +60 - 1119643759 JSHH - Please enter OTP **Request OTP** Didn't receive OTP? Contact Us

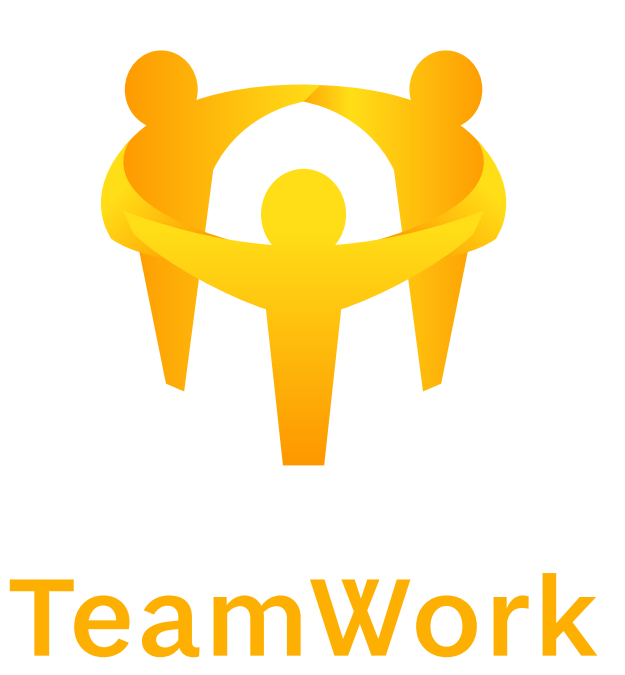

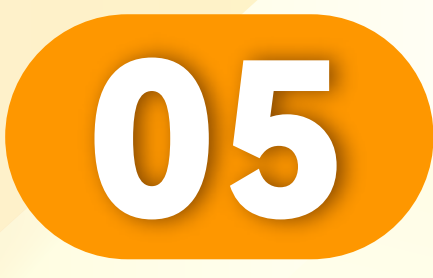

### 点击您的UID, 点击"重置密码"。

Click on your UID, click "Reset Password".

Klik UID anda, klik "Tetapkan semula kata laluan".

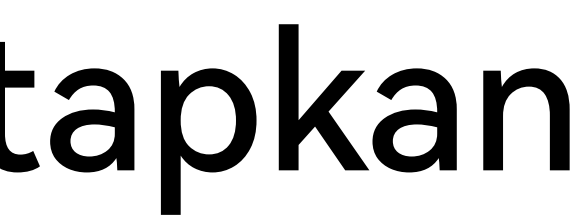

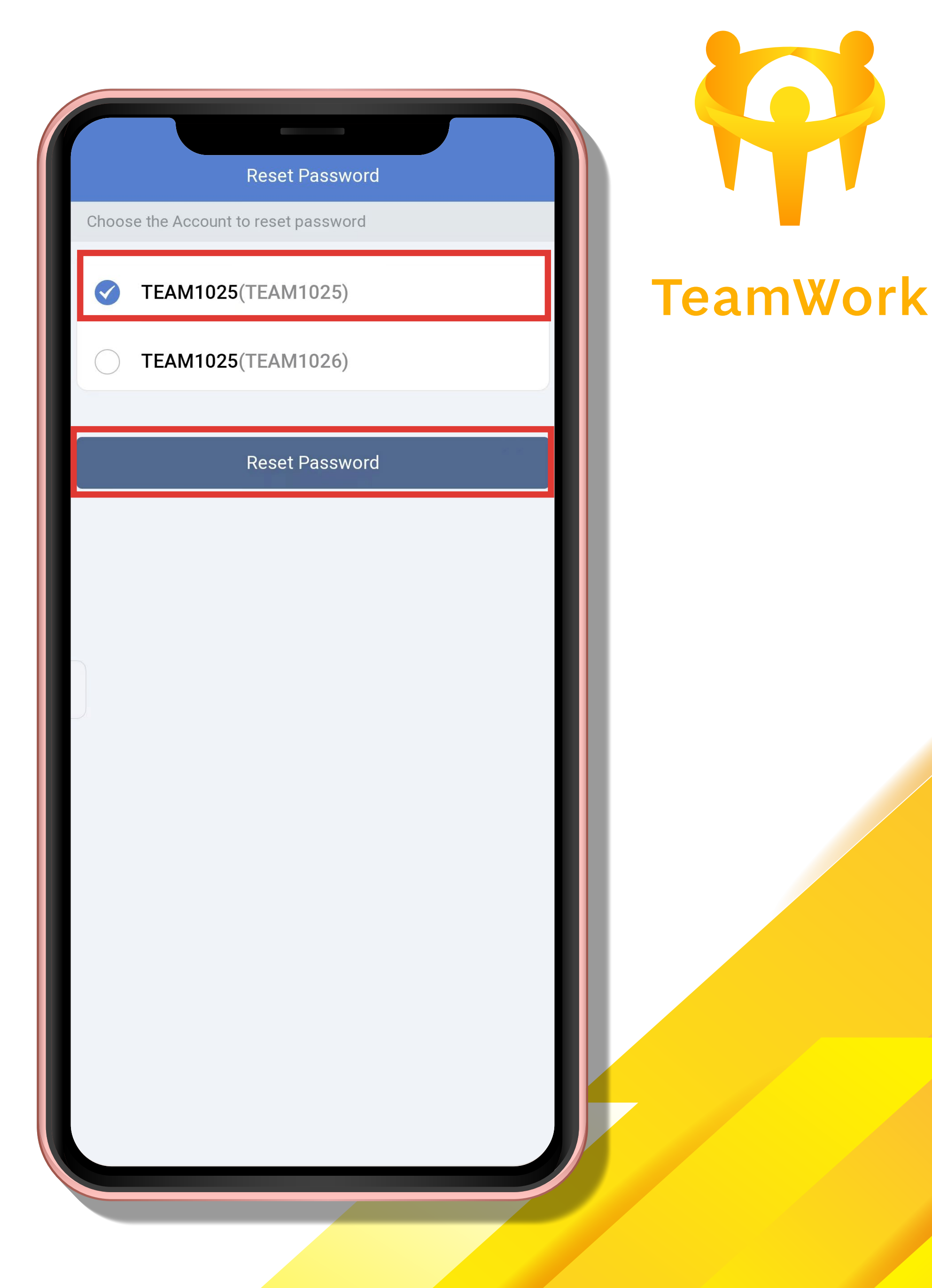

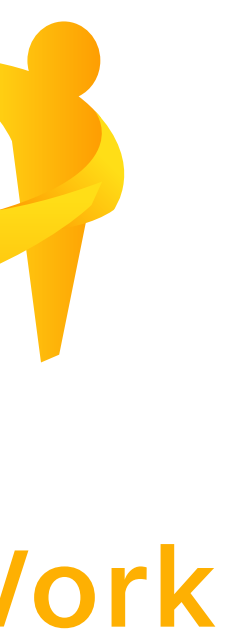

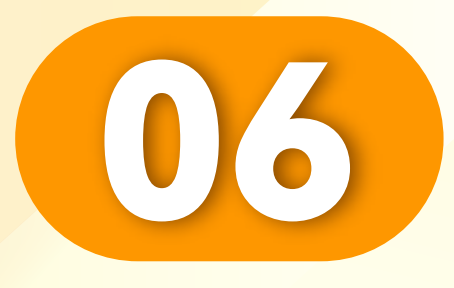

# 输入您的新密码,点击"OK"。

### Enter your new password and click "OK".

Masukkan kata laluan baharu anda dan klik "OK".

• • • • • • • • • • • • • • • • • • •

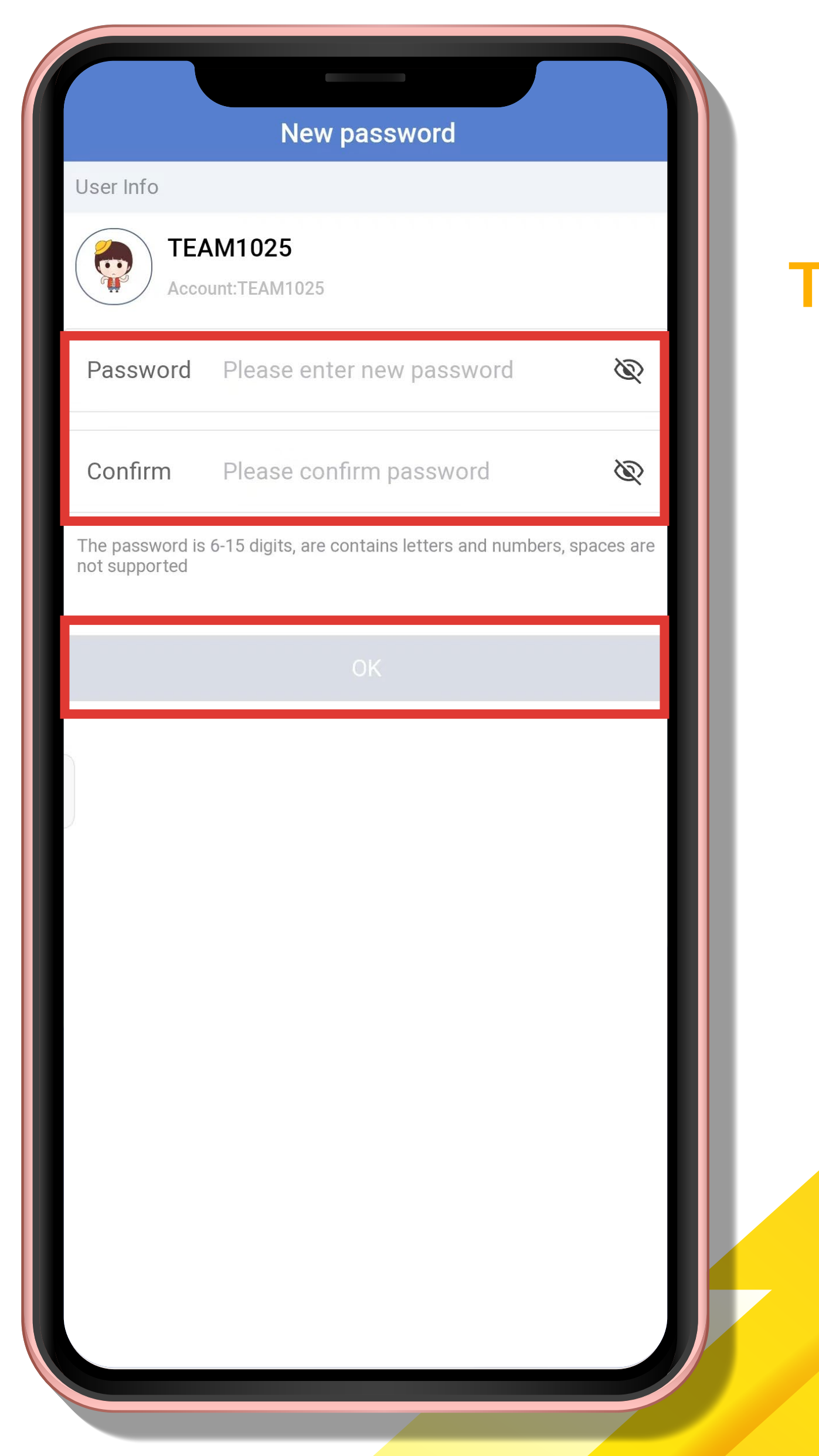

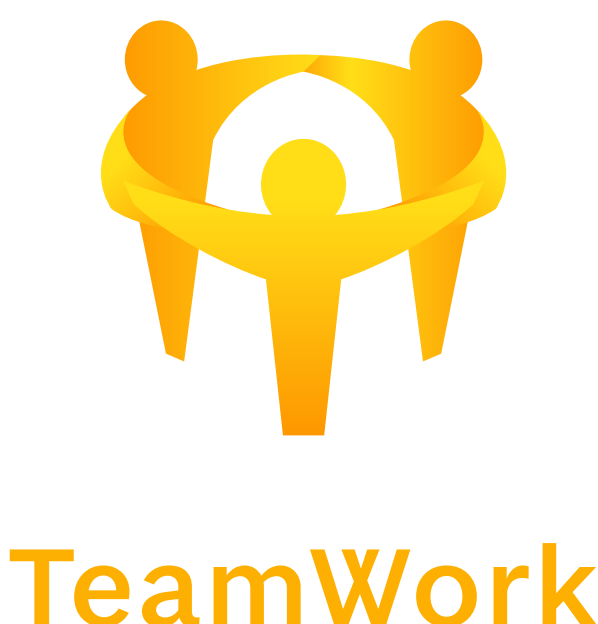

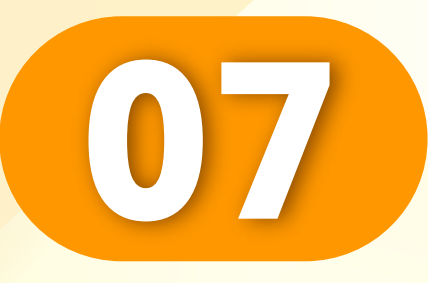

### 密码重置成功。

### Successfully reset password.

### Berjaya menetapkan semula kata laluan.

|                               | New password                                       |          |
|-------------------------------|----------------------------------------------------|----------|
| User Info                     |                                                    |          |
| TEA<br>Accor                  | M1025<br>Int:TEAM1025                              |          |
| Password                      | •••••                                              | Ŕ        |
| Confirm                       | •••••                                              | Ŕ        |
| The password is not supported | 6-15 digits, are contains letters and numbers, spa | aces are |
|                               | OK                                                 |          |
|                               | Successfully Reset Password                        |          |
|                               |                                                    |          |
|                               |                                                    |          |

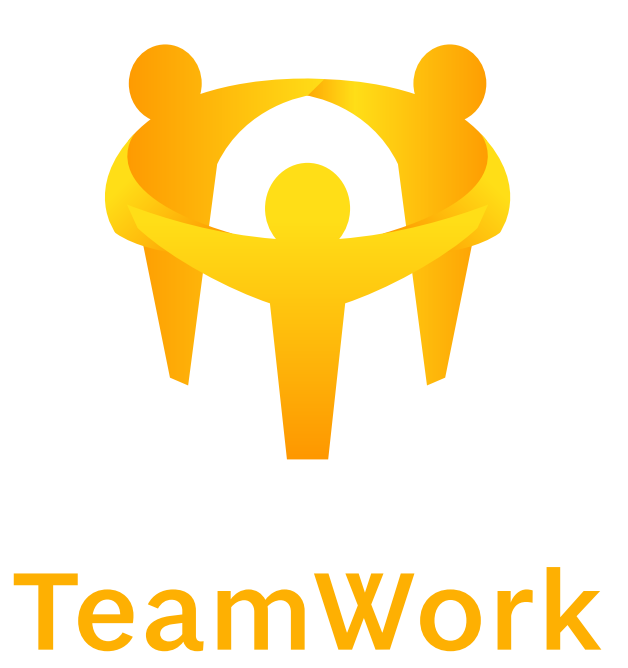